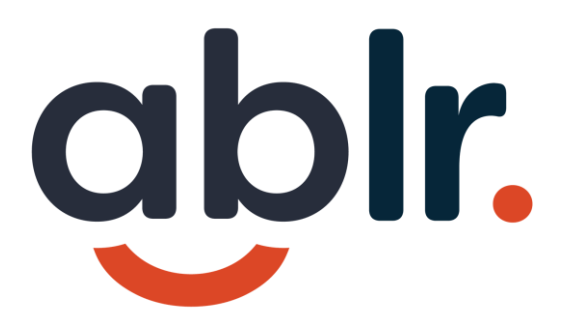

# Creating Accessible Documents

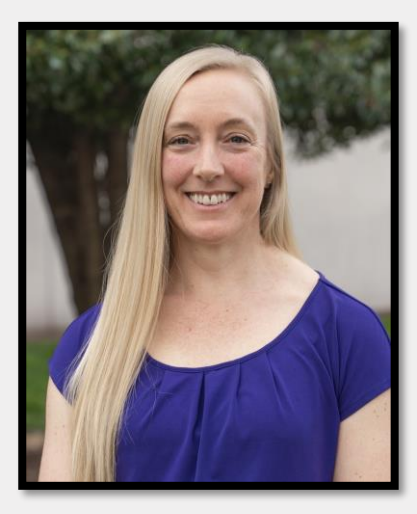

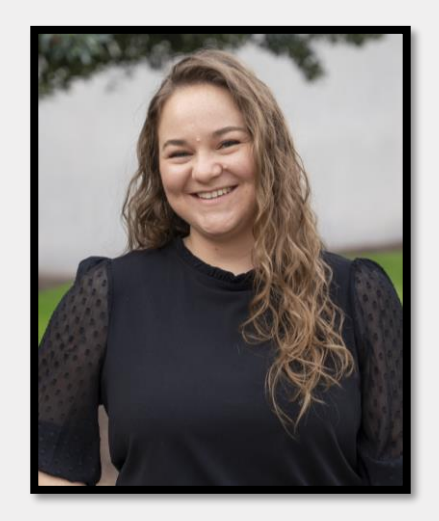

# Hello. We are Abir.

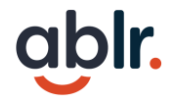

#### Agenda

- 8:05 8:50: Know Audience to Create Accessible Content
- 9:00 9:50: Source Files and Best Practices (MS Word & PPT)
- 9:50 10:00: Questions
- 10:10 11:00: Generating PDF Files, Tagging, Determining Best Remediation Path
- 11:10 11:50: Checking for and Remediating Issues
- 11:50 12:00: Questions

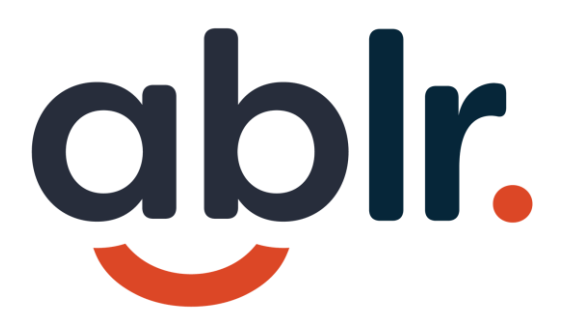

# **Understanding your Audience**

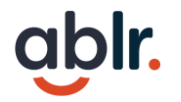

### **Tip 1: Think Accessibility**

- Early Understand your audience. Create personas for the people that will be reading your content.
- Often Make accessibility top of mind. If possible, get feedback from people who use assistive technology. Simply asking "Is this accessible?" starts the process.
- 3. And again, just to be safe! Best to create a checklist.

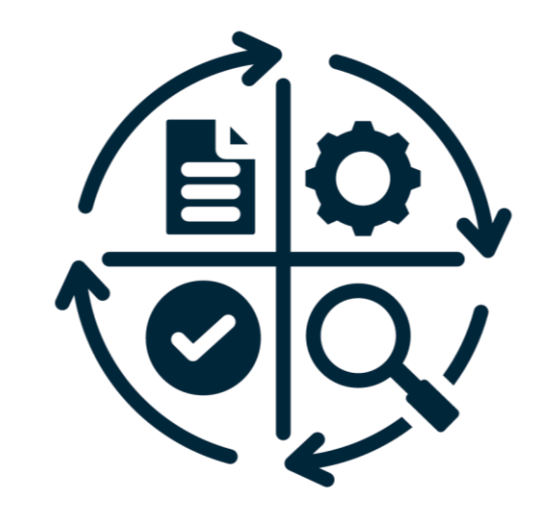

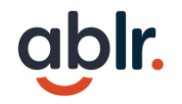

## Access by Disability Type

Visual – screen readers, invert colors, magnification

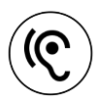

 $\bigcirc$ 

Auditory – captions, transcripts, tactile output

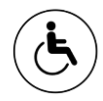

Mobility – alternative keyboard and input devices

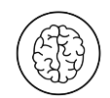

Cognitive – simple, intuitive, text reading software

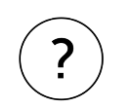

Other / Hidden – make accessibility opt out

## ablr.

## **Keyboard Access**

Have you ever had the experience of navigating using a computer without a mouse?

There are various types of keyboards:

- QWERTY
- Dvorak
- Alphabetical Touchscreen Layout
- Mouthstick / Single Finger
- Sip and Puff Device

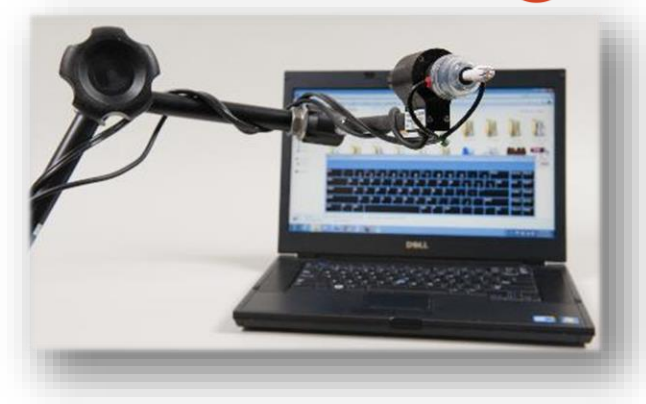

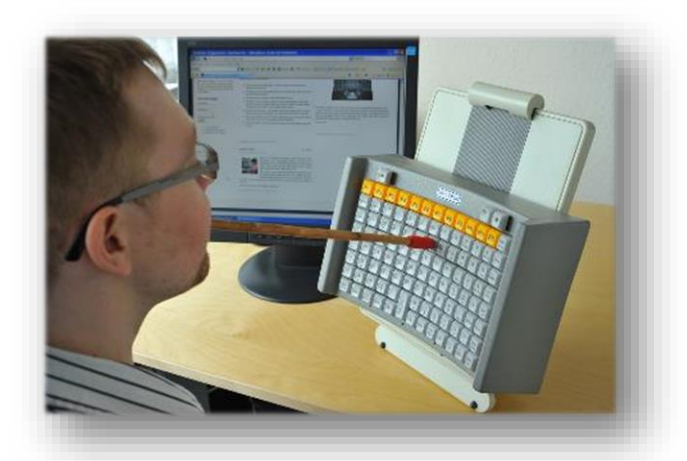

## Magnification – A Different View

#### User-friendly design

- Provides the same or equivalent experience regardless of the device (computer, mobile, or tablet).
- Allows user to adjust text size
- Check text overlap

| SCHEDULE D                                                                                                    | CHEDULE D SEPARATELY SCHEDULED PROPERTY                                                                                                    |                                                |                                    |                        |  |
|----------------------------------------------------------------------------------------------------|----------------------------------------------------------------------------------------------------|------------------------------------------------|------------------------------------|------------------------|--|
| <ol> <li>Does your business own any artwork, displa<br/>scheduled for insurance purposes?</li> </ol>                                                                                                    | ays, statues, or other person                                                                                                    | al property that is separately                 | VES                                | 0 NO                   |  |
| Please describe the items and estimated va                                                                                                    | lue of items if applicable.                                                                                                    |                                                |                                    |                        |  |
| SCHEDULE E                                                                                                    | FARM                                                                                                    | EQUIPMENT                                      |                                    |                        |  |
| Does your business own any tractors, impleme<br>If so, list and attach separate schedule E-1. If I                                                                                                    | nts, bulk barns, and/or other<br>isted by cost on Schedule A                                                                                                    | r farm equipment?                              | ) YES O NO<br>ormation on separate | cost on schedule A     |  |
| SCHEDULE F                                                                                                    | INTANGIBLE P                                                                                                    | ERSONAL PROPERTY                               |                                    |                        |  |
| Session Law 2018-98 repealed the taxation of a<br>reserved for future use.                                                                                                    | Session Law 2018-98 repealed the taxation of a leasehold interest in exempt real property, effective July 1, 2019. Schedule F is no longer applicable and will be reserved for future use. |                                                |                                    |                        |  |
| SCHEDULE G                                                                                                    | ACQUISITIONS A                                                                                                    | ND DISPOSALS DETAIL                            |                                    |                        |  |
| Provide acquisition and disposal details on mac<br>in the prior year. If there is not enough room b                                                                                                    | hinery, equipment, furniture<br>elow, attach separate Scher                                                                                                    | and fixtures, computer equipment,<br>dule G-1. | and improvements to                | leased property        |  |
| ACQUISITIONS - ITEMIZE IN DETAIL                                                                                                    | 100% ORIGINAL COST                                                                                                    | DISPOSALS - ITEMIZE IN DETAIL                  | YEAR ACQU                          | RED 100% ORIGINAL COST |  |
|                                                                                                    |                                                                                                    |                                                |                                    |                        |  |
|                                                                                                    |                                                                                                    |                                                |                                    |                        |  |
|                                                                                                    |                                                                                                    |                                                |                                    |                        |  |
|                                                                                                    |                                                                                                    |                                                |                                    |                        |  |
| SCHEDULE H                                                                                                    | SCHEDULE H REAL ESTATE IMPROVEMENTS                                                                                                    |                                                |                                    |                        |  |
| During the past calendar year, did your business make improvements and/or other additions to real property owned by your business? If yes, attach separate Schedule H-1 with information on such improvements. |                                                                                                    |                                                |                                    |                        |  |
| SCHEDULE I BILLBOARDS - OUTDOOR ADVERTISING STRUCTURES                                                                                                    |                                                                                                    |                                                |                                    |                        |  |
| Does your business own any billboards, or outdoor advertising structures?<br>If yes, attach separate Schedule I-1 with requested information.                                                                  |                                                                                                    |                                                |                                    |                        |  |

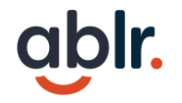

### **Introduction to Screen Readers**

A screen reader will read EVERYTHING on the page that isn't hidden, which can be both a blessing and a challenge.

Things to keep in mind to make your content more digestible. Screen readers:

- Pause for things like periods, semi-colons, and commas.
- Try to pronounce acronyms but otherwise will spell out the letters.
- Announce the page title when loading a page or email.
- Announce headings and the heading level. e.g. "heading level 2."

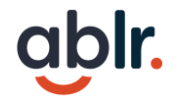

#### **Screen Reader Super Powers**

Screen readers don't just read what is on the screen, they can focus on different types of content. A screen reader can read by:

- Headings to give a quick snapshot of content outline
- Links to highlight the actionable items on a page
- Line, word, or character to verify the content

They can even read things that are **invisible**!

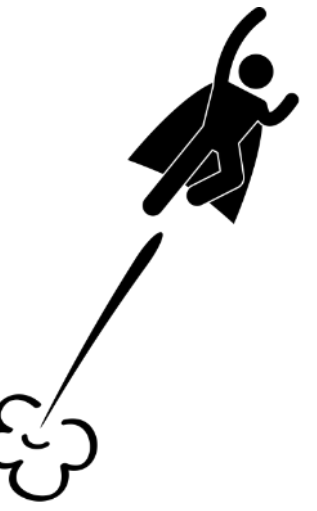

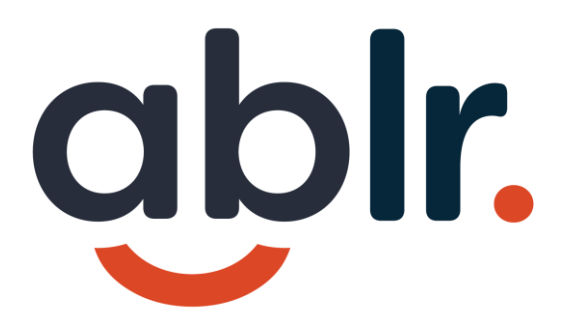

# Accessible Content

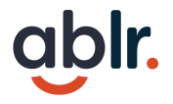

## First steps to making more accessible content:

Make sure you give yourself enough time.

It starts with your content (source document):

- Be intentional with your message
- Structure your content
- Try to see your content from another perspective
- Ask questions involve people with disabilities
- Start with the most common accessibility issues

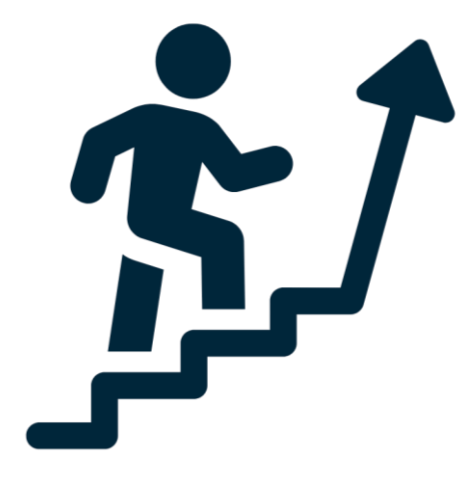

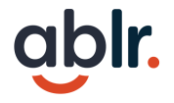

## **Examples of Most Common Accessibility Issues**

- 1. Images
- 2. Links
- 3. Structuring Content
- 4. Font Choice
- 5. Using Color
- 6. Tables

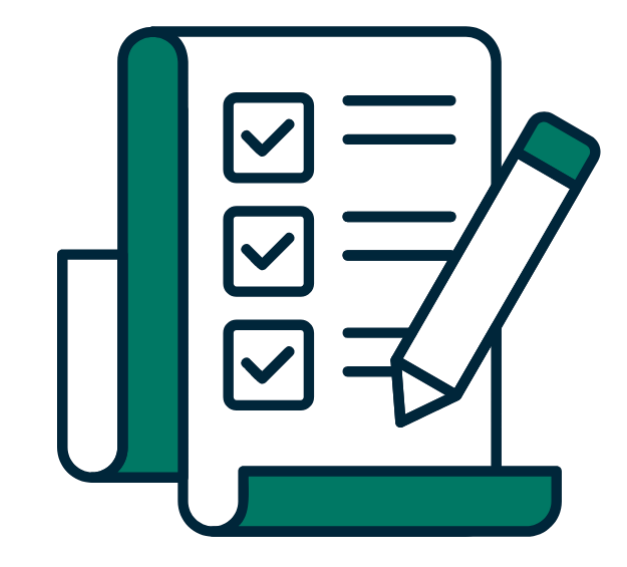

## **Practice of Sorting Images**

Now that you know the different types of images, when you are designing, sort images according to their type. This will help you:

- 1. Determine the "**Why**" or the purpose of each image
- 2. Create a process to be followed by all content creators

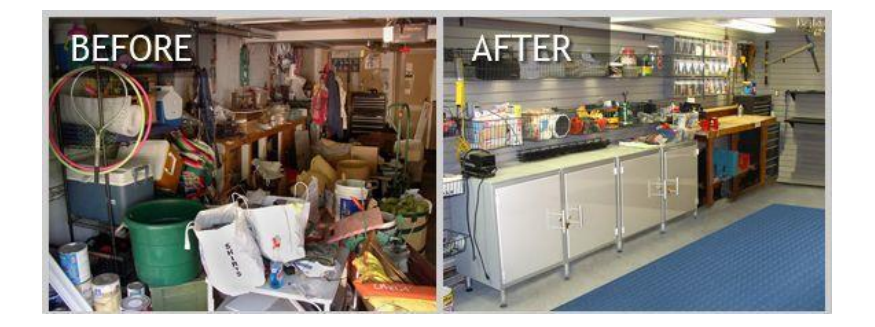

## Sorting Images Examples

#### Discussion

- 1. What questions do you ask to determine what kind of image?
- 2. What if it isn't clear?

#### **Best Practice**

- 1. Develop a pattern so that images are labeled consistently
- 2. Make sure team all know agreed upon guidelines

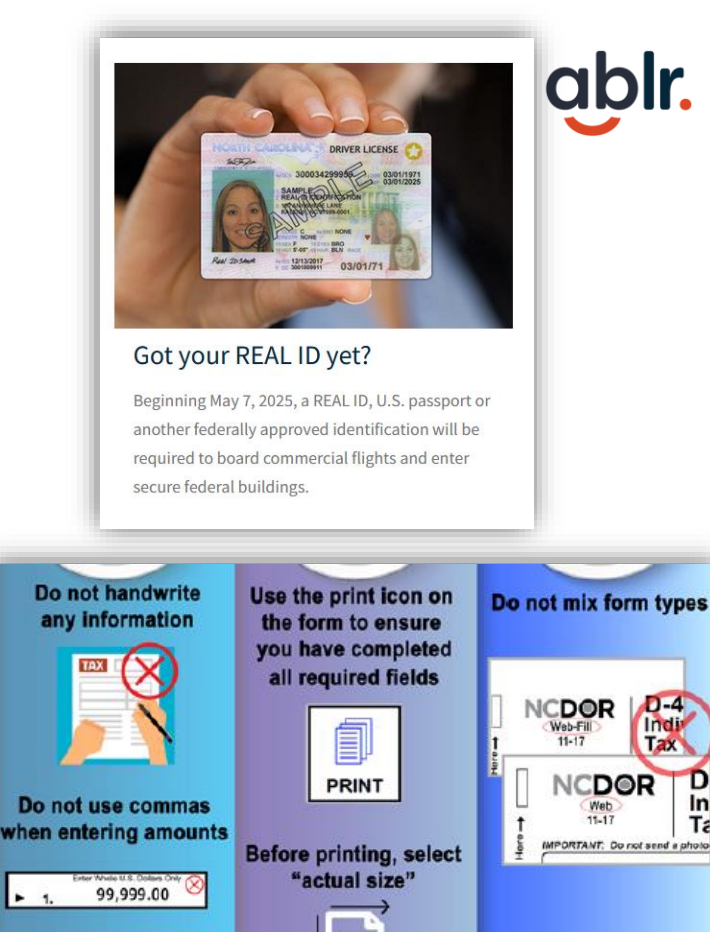

99999.00

In

Do not submit

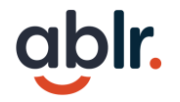

#### How to write good alt text

Alt text is the text encountered by a screen reader to describe what an image is trying to convey.

- Short and clear, no more than 15 words. Some screen readers or platforms have limits and will truncate the alt text when the limit is reached.
- Provide quick overview of image's essential content
- Alt Text Decision Tree
- American Foundation for the Blind's Alt text tips

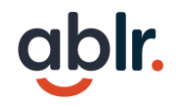

### Informative Links - Example

#### Practice:

How would you reword this link to make it something that a screen reader would read well?

#### **Discussion:**

For print materials, the rule is different. Best practice is to link both. systems and programs. This data is entered into a Homeless Management Information System (HMIS). In North Carolina, three CoCs use the same system called HMIS@NCCEH that pulls anonymous, de-duplicated reports for insights into homelessness in our community. HMIS@NCCEH is governed by an Advisory Board. More information can be found here.

If your agency wants to join HMIS for the Durham, NC Balance of State, or Orange CoCs, check out our Guide for New Agencies and use this New Agency Form!

Already have access? Login here: hmisncceh.servicept.com/

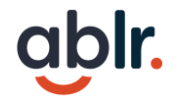

#### **Links Practice**

1) More information on <u>related events</u>

2) Applications are due by August 12<sup>th</sup>. <u>Apply Now!</u>

- 3) <u>Visit Artsy's Website</u>
- 4) Learn more about <u>Sally's work</u>

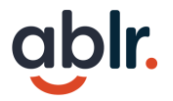

#### **Structuring Content - Example**

#### PDF Structure

- Tag structure
- Understanding limitations converting from other programs

| IRS | Federal |
|-----|---------|
|     |         |

#### IRS Disaster Assistance

If you reside in a state or territory that has been impacted by a disaster, under the Robert T. Stafford Act, the President has declared a federal disaster for your area. The Federal Emergency Management Agency (FEMA) has issued a disaster declaration identifying the areas for relief.

If your IRS address of record is up to date and you are located within the declared disaster ana, the IRS has automatically granted you disaster tax relief. Visit www.irs.gov and search IRS News From Around the Nation to view the news release detailing the disaster tax relief available in your area. The relief includes the postponement of filing and payment deadlines for eligible taxpayers and is based on damage assessments by FEMA. For current tax relief provisions for taxpayers affected by disasters search **Tax Relief in Disaster Situations**.

If you have additional disaster tax relief questions, taxpayers who reside or have a business located outside the declared disaster area should call the IRS Disaster Hotline at 866-562-5227 to speak with an IRS representative.

#### **Disaster Relief Assistance and Resources**

- Search "Disaster" on www.irs.gov
- Call the IRS Disaster Hotline at 1-866-562-5227
- Request IRS tax transcripts online at www.irs.gov/individuals/get-transcript
- Get Free Tax Help using your mobile device with the IRS2Go mobile phone app
- To view tax products on your tablet or mobile device use the IRS eBooks app
   For unreached tax problems, call the Tourpower Advects Service (TAS) at 1, 977, 777, 477
- For unresolved tax problems, call the Taxpayer Advocate Service (TAS) at 1-877-777-4778
   Visit the Federal Emergency Management Agency website at www.fema.gov
- Visit the Federal Emergency Management Agency website at www.fema.gov
   Visit the Federal Disaster Assistance website at www.disasterassistance.gov
- Visit the Federal Disaster Assistance website at www.usasterassistance.gov
   Visit the Small Business Administration website for information on low interest disaster loans at www.sba.gov

#### Penalty and Interest Relief

During the postponement period of a federally declared disaster, the IRS waives interest and penalties on taxes owed. This means you have additional time to file a claim for a credit or refund on your amended return and the IRS may reduce the amount of interest you owe on certain taxes. The IRS will issue a news release indicating the affected areas and provide the beginning and ending dates of the relief period. For more information about penalties and interest you owwirk.gov/Phenetiles and www.irs.gov/Interest.

#### Forms and Publications

- Form 4506 Request for Copy of Tax Return, or Form 4506-T Request for Transcript of Tax Return.
- Form 1040-X Amended U.S. Individual Income Tax Return and Form 1040-X Instructions.
- Publication 547 explains how to treat casualties, thefts, and losses on deposits and how to figure gain or loss, treat reimbursements and how to report them.
- Publication 584 discusses non-business, disaster, casualty, and theft loss.
- Publication 584-B is a business casualty, disaster, and theft loss workbook.

Go to **www.irs.gov** or scan the QR code to get additional disaster information and to download IRS forms and publications.  $\wedge$ 

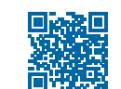

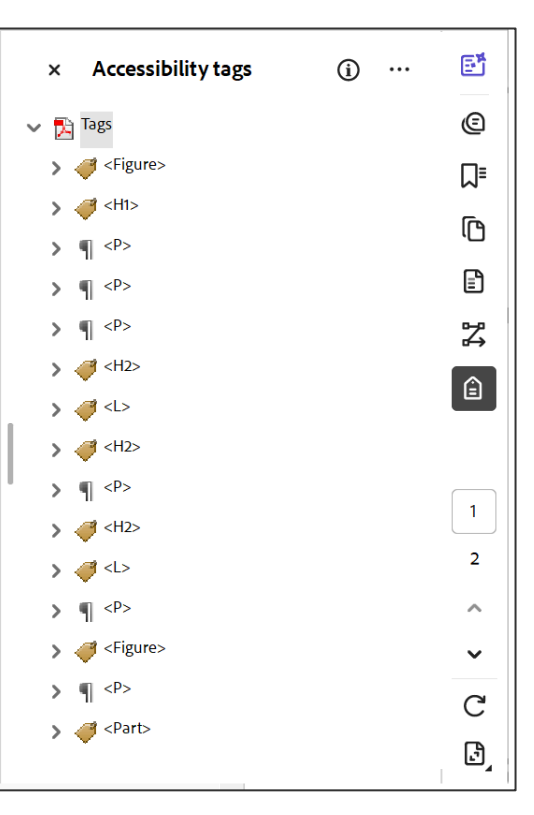

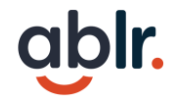

#### Choosing Fonts: Serif vs. Sans Serif

#### Sample Serif fonts

New Times Roman Georgia Garamond Book Antiqua

### Sample Sans Serif fonts Arial Century Gothic Calibri Futura

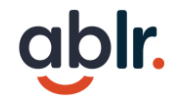

### Font Styling Considerations

Learn more about this cool event! - Normal text

Learn more about this cool event! - Condensed text

#### Learn more about this cool event! - Bold text

Learn more about this cool event! - Small text

*Learn more about this cool event! – Italicized text* 

#### LEARN MORE ABOUT THIS COOL EVENT! - ALL CAPS

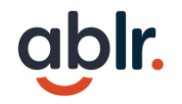

## **Aligning Font**

#### Left Align

Ablr is a full-service disability inclusion organization, and our mission is to remove barriers for all people with disabilities. We do this by eliminating the digital divide, changing the mindsets of people and organizations, and creating pathways to employment.

#### **Justified**

Ablr is a full-service disability inclusion organization, and our mission is to remove barriers for all people with disabilities. We do this by eliminating the digital divide, changing the mindsets of people and organizations, and creating pathways to employment.

## **Color Contrast Tools**

- Create an accessible color palette at the beginning of the project
- 2. Use <u>Color Contrast Analyser</u> to spot check
- 3. Use <u>Tanaguru contrast finder</u> to adjust colors

#### Accessible color palette builder

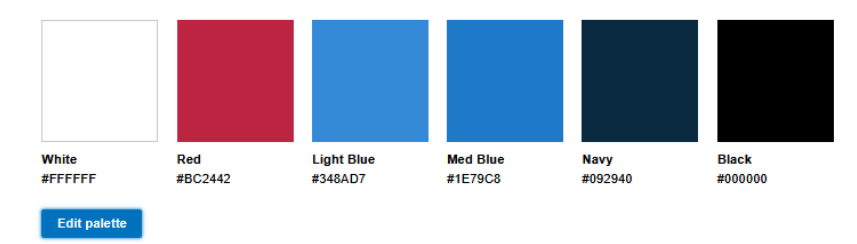

#### Accessible color combinations

Please don't use these color combinations; they do not meet a color contrast ratio of 4.5.1, so they do not conform with the standards of Section 508 for body text. This means that some people would have difficulty reading the text. Employing accessibility best practices improves the user experience for all users.

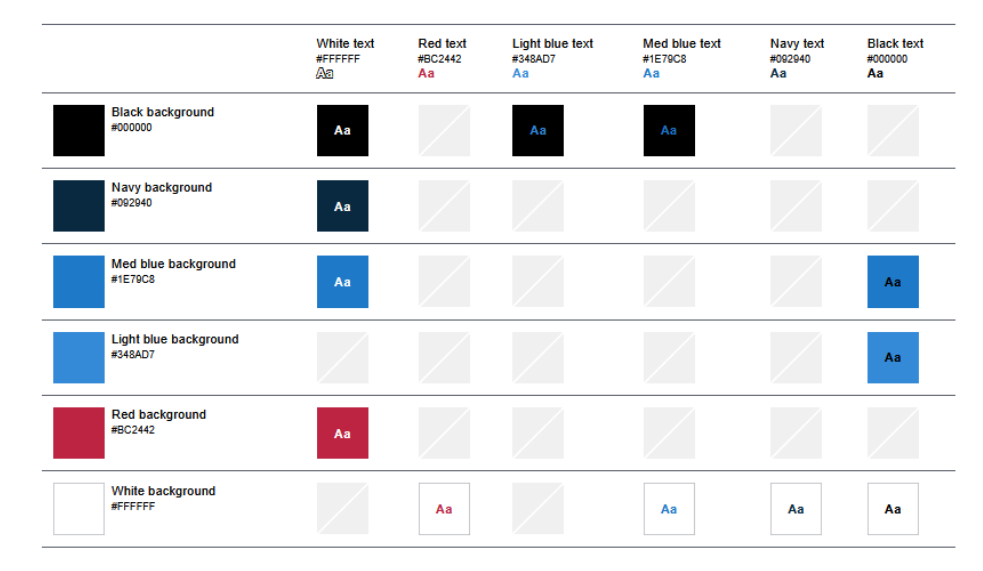

#### **Use of Color**

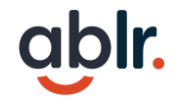

#### Color cannot be the only source of information.

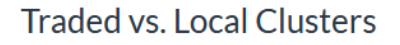

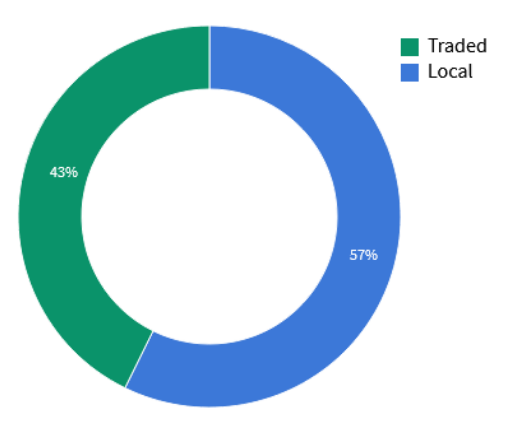

Traded vs. Local Clusters

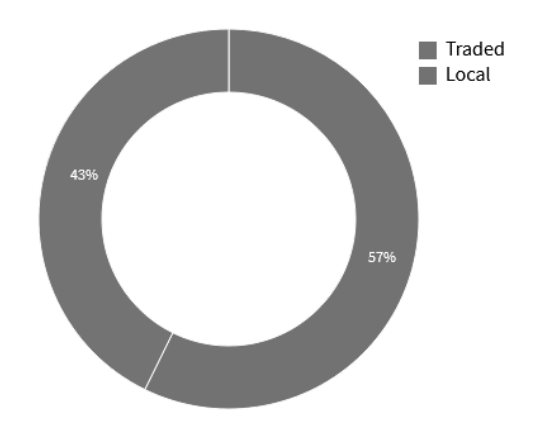

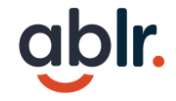

## Playing with Color

**Compliance Rules** 

Large text = 3 to 1

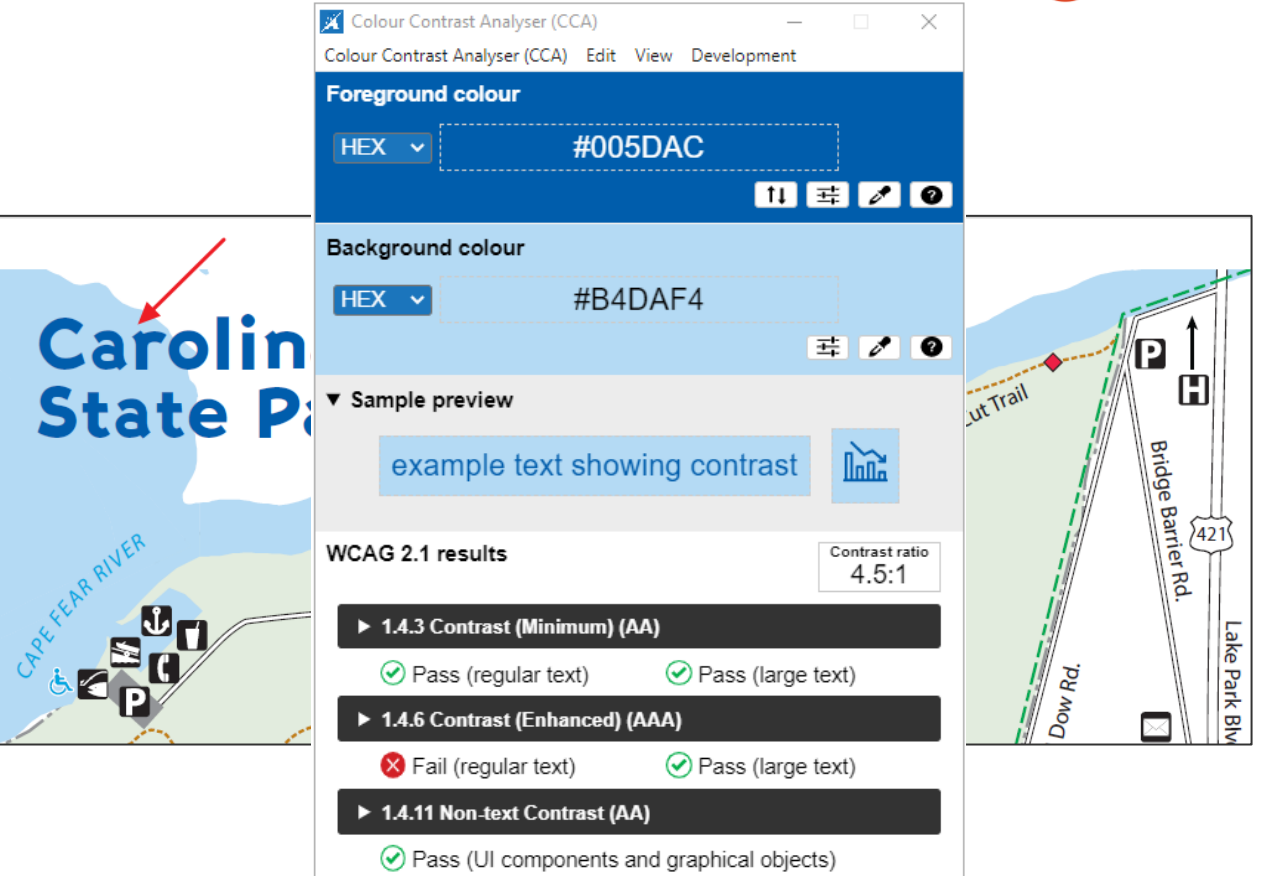

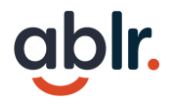

## Playing with Color - Continued

#### **Compliance Rules**

Regular text = 4.5 to 1

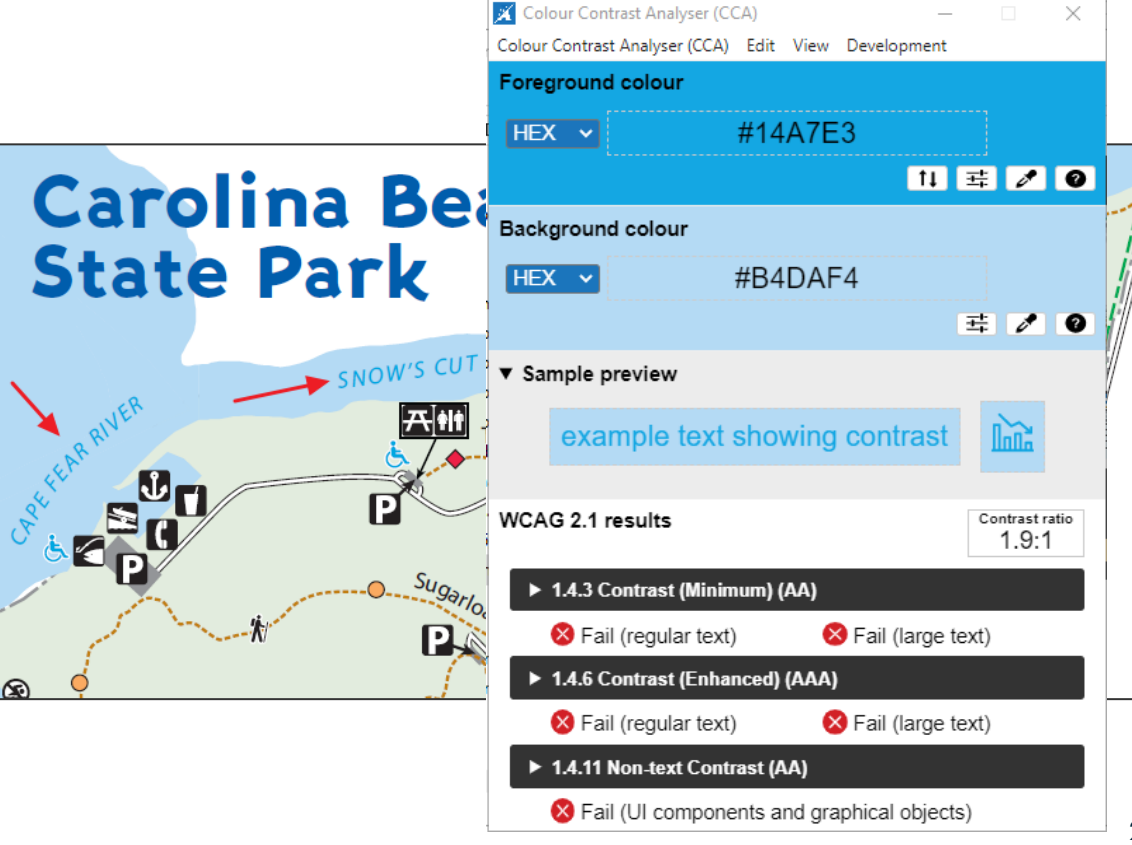

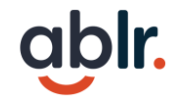

#### **Color as Information?**

#### Trails

Flytrap Trail easy 0.5 mile  $\diamondsuit$  orange This wheelchair-accessible trail loops through pocosin wetlands, longleaf pine, and wiregrass savanna communities. Venus flytraps can be seen along the edges of the pocosins. Wildflowers bloom along the trail. Parts of the trail travel along wooden boardwalks.

Campground Trail easy 1.0 mile blue This trail begins and ends at the visitor center and briefly joins the Sugarloaf Trail. Much of this trail winds through a coastal fringe sandhill forest, dominated by longleaf pines and live oaks.

Sand Live Oak Trail easy 1.5 miles  $\diamond$  yellow-green This trail takes you along the river and through a sand dune forest, looping around the southern end of the park before connecting back to Sugarloaf Trail. Part of this trail is on U.S. Federal property.

Snow's Cut Trail easy 0.75 mile ♦ red This trail begins at the picnic area and follows along Snow's Cut through a pine-hardwood forest. Towering trees and scenic views of the Intracoastal Waterway are seen along this trail.

TRACK Trail easy 0.25 mile red This section of the Snow's Cut Trail is designated as a self-guided trail for kids. Activity brochures

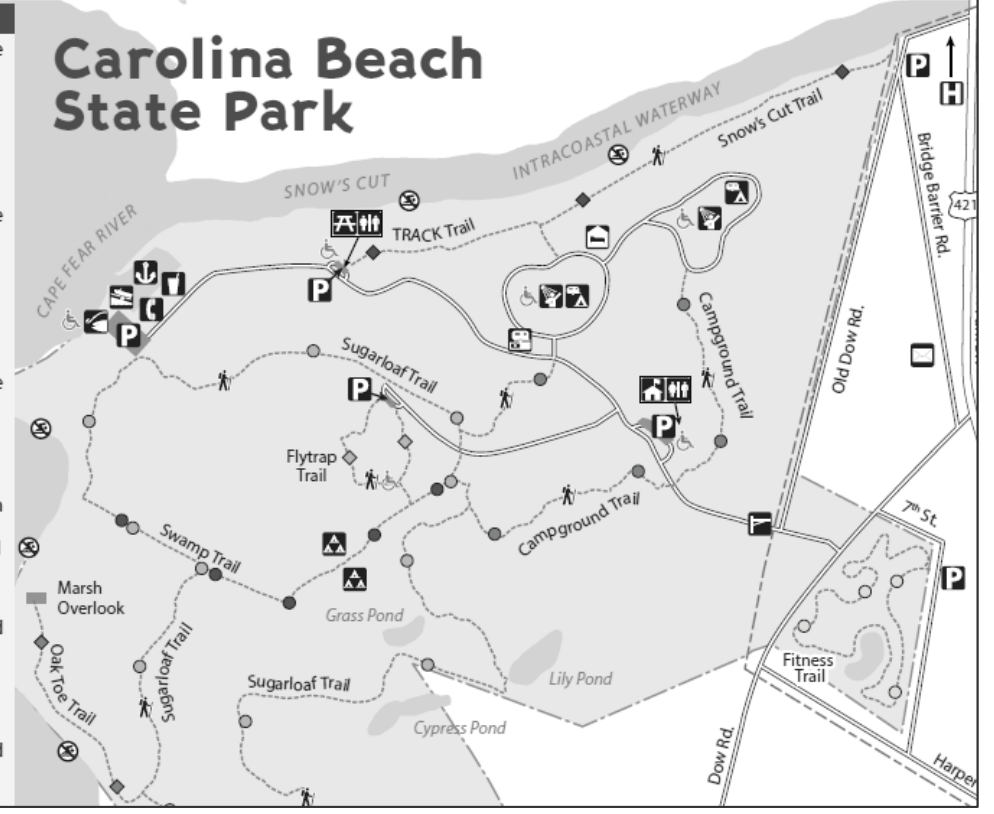

# **Quick Break 1**

See you back here at 9:10AM.....

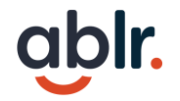

#### **Types of Tables**

There are three types of tables:

- 1. Layout used to arrange content and do not have header cells
- 2. Simple Data communicate relational information and have header cells
- 3. Complex Data communicate relational information and have merged or more than one header cells.

#### Individual Discussion Item (Attachment B)

| Unit Name      | Vote Needed |
|----------------|-------------|
| Pilot Mountain | Yes         |

#### UAL Units (Attachment C)

| Unit Name  | Debt Type | Project Title               | Amount    | Page # |
|------------|-----------|-----------------------------|-----------|--------|
| Norwood    | FA        | Enterprise Fleet Management | \$360,000 |        |
|            |           | Lease-UAL Compliance        |           |        |
| Stanley    | IP        | Fire Truck                  | \$637,519 |        |
| Wilkesboro | FA        | Enterprise Fleet Management | \$594,703 |        |
|            |           | Lease                       |           |        |
| Wilkesboro | FA        | Enterprise Fleet Management | \$578,409 |        |
|            |           | Lease 2024 – UAL Compliance |           |        |

| Weekdays |         |           |          | Wee    | kend     |        |
|----------|---------|-----------|----------|--------|----------|--------|
| Monday   | Tuesday | Wednesday | Thursday | Friday | Saturday | Sunday |
| 1        | 2       | 3         | 4        | 5      | 6        | 7      |
| 8        | 9       | 10        | 11       | 12     | 13       | 14     |

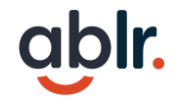

### **Data Tables**

Tables can be tricky, but essential to conveying large amounts of data. A couple of tips include:

- 1. Establish header cells
- 2. Keep information simple
- 3. Avoid blank cells
- 4. Avoid merged cells

#### Consent Agenda (Attachment D)

| Unit Name                                                   | Debt Type          | Project Title                                                                                | Amount        | Page # |  |
|-------------------------------------------------------------|--------------------|----------------------------------------------------------------------------------------------|---------------|--------|--|
| Charlotte                                                   | REV                | Airport Revenue Bonds, Series<br>2025                                                        | \$330,000,000 | D-1    |  |
| Duke University Health<br>System (NCMMC)                    | CON REV            | NCMCC Series 2025 Bonds                                                                      | \$540,000,000 | D-3    |  |
| Eden                                                        | SRF                | Phase 2-North Aeration Basin<br>Replacement                                                  | \$9,002,409   | D-5    |  |
| Forsyth County                                              | GO                 | Two-Thirds Bonds                                                                             | \$33,635,000  | D-7    |  |
| Greenville Utilities<br>Commission                          | REV                | Revenue Bonds 2025                                                                           | \$70,000,000  | D-9    |  |
| Hendersonville                                              | SRF                | Ashe Street Neighborhood and 4 <sup>th</sup><br>Ave Water and Sewer<br>Replacement (2 loans) | \$4,514,929   | D-11   |  |
| Maryfield, Inc. (NCMMC)                                     | CON REV            | NCMCC Series 2025 Bonds                                                                      | \$50,000,000  | D-13   |  |
| Oak Island                                                  | REV<br>REFUNDING   | 2025 Revenue Bond Refinancing                                                                | \$29,500,000  | D-15   |  |
| Pasquotank County                                           | FA                 | Truck Lease                                                                                  | \$1,011,000   | D-17   |  |
| Raleigh Housing<br>Authority                                | CON REV            | Tryon Flats                                                                                  | \$43,000,000  | D-19   |  |
|                                                             | Mise               | ellaneous Action Items                                                                       |               |        |  |
| Aldersgate United<br>Methodist Retirement<br>Community, Inc | CON REV            | Master Trust Indenture<br>Amendment                                                          | 0             | D-21   |  |
| Camden County                                               | BAN                | Private Placement                                                                            | \$31,000,000  | D-22   |  |
| Lumberton                                                   | SRF                | Lead Service Line Inventory                                                                  | \$100,000     | D-23   |  |
|                                                             | End Consent Agenda |                                                                                              |               |        |  |

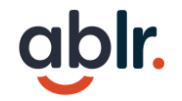

### **Determining Tables**

- 1. Understand the main purpose of the information.
- 2. If you had to summarize what would you include/omit?
- 3. Consider alternative ways of presenting the same information

**Note:** tables require a considerable amount of remediation in Adobe Pro

#### Individual Discussion Item (Attachment B)

| Unit Name      | Vote Needed |
|----------------|-------------|
| Pilot Mountain | Yes         |

#### Consent Agenda (Attachment D)

| Unit Name                                                   | Debt Type          | Project Title                                                                                | Amount        | Page # |  |  |
|-------------------------------------------------------------|--------------------|----------------------------------------------------------------------------------------------|---------------|--------|--|--|
| Charlotte                                                   | REV                | Airport Revenue Bonds, Series<br>2025                                                        | \$330,000,000 | D-1    |  |  |
| Duke University Health<br>System (NCMMC)                    | CON REV            | NCMCC Series 2025 Bonds                                                                      | \$540,000,000 | D-3    |  |  |
| Eden                                                        | SRF                | Phase 2-North Aeration Basin<br>Replacement                                                  | \$9,002,409   | D-5    |  |  |
| Forsyth County                                              | GO                 | Two-Thirds Bonds                                                                             | \$33,635,000  | D-7    |  |  |
| Greenville Utilities<br>Commission                          | REV                | Revenue Bonds 2025                                                                           | \$70,000,000  | D-9    |  |  |
| Hendersonville                                              | SRF                | Ashe Street Neighborhood and 4 <sup>th</sup><br>Ave Water and Sewer<br>Replacement (2 loans) | \$4,514,929   | D-11   |  |  |
| Maryfield, Inc. (NCMMC)                                     | CON REV            | NCMCC Series 2025 Bonds                                                                      | \$50,000,000  | D-13   |  |  |
| Oak Island                                                  | REV<br>REFUNDING   | 2025 Revenue Bond Refinancing                                                                | \$29,500,000  | D-15   |  |  |
| Pasquotank County                                           | FA                 | Truck Lease                                                                                  | \$1,011,000   | D-17   |  |  |
| Raleigh Housing<br>Authority                                | CON REV            | Tryon Flats                                                                                  | \$43,000,000  | D-19   |  |  |
|                                                             | Mise               | ellaneous Action Items                                                                       |               |        |  |  |
| Aldersgate United<br>Methodist Retirement<br>Community, Inc | CON REV            | Master Trust Indenture<br>Amendment                                                          | 0             | D-21   |  |  |
| Camden County                                               | BAN                | Private Placement                                                                            | \$31,000,000  | D-22   |  |  |
| Lumberton                                                   | SRF                | Lead Service Line Inventory                                                                  | \$100,000     | D-23   |  |  |
|                                                             | End Consent Agenda |                                                                                              |               |        |  |  |

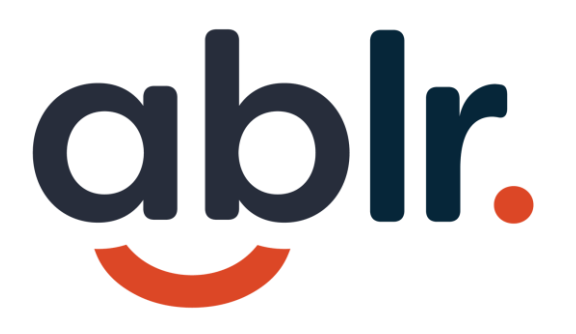

# **Accessible Source Files**

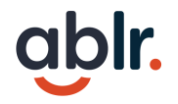

#### Tip 2: Consider making a Template

**Start clean!** If accessibility settings are pre-set = less clean up at the end.

**Use built in formatting!** Styles are applied consistently and formatting means that the properties convert.

Make it repeatable! It is much easier to complete a project efficiently and well when you just need to make small changes.

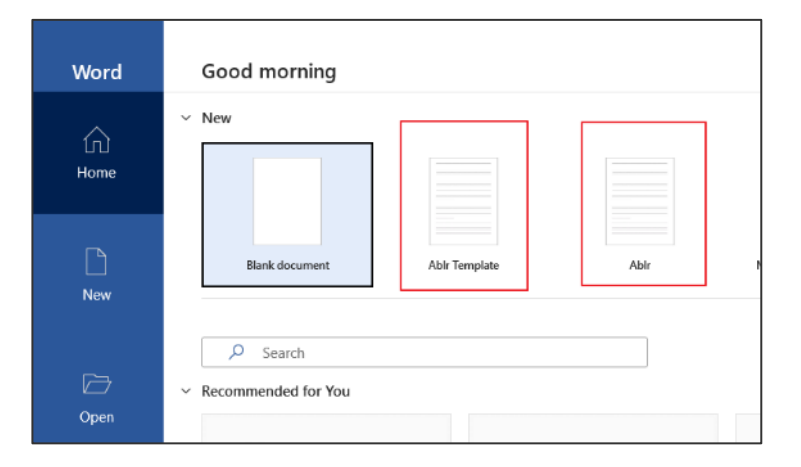

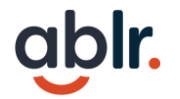

## Source Document is Key

- Set up for Success:
- 1. Font Choice
- 2. Using Color
- 3. Structuring Content
- 4. Images
- 5. Links

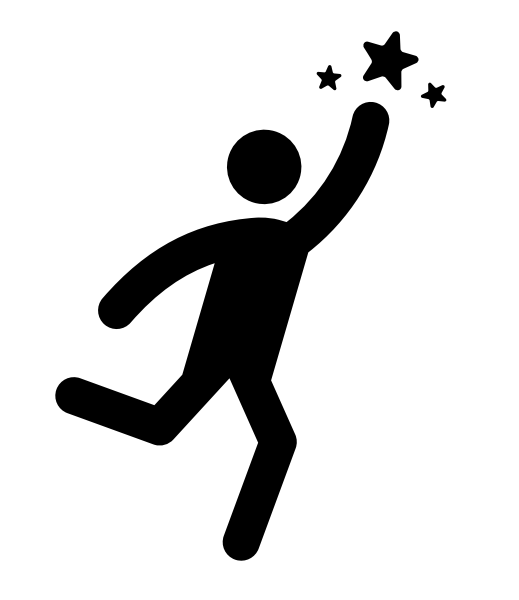

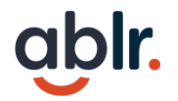

### Demo – Set up Documents in Word

- 1. Create a Template Make your own or choose a theme
- 2. Establish Outline logical heading order
- 3. Use Styles Modify Headings, Normal text and hyperlinks
- 4. Avoid Manual Formatting for structured items and spacing or page breaks. Screen reader will not announce bold, different color, size, italic, etc.

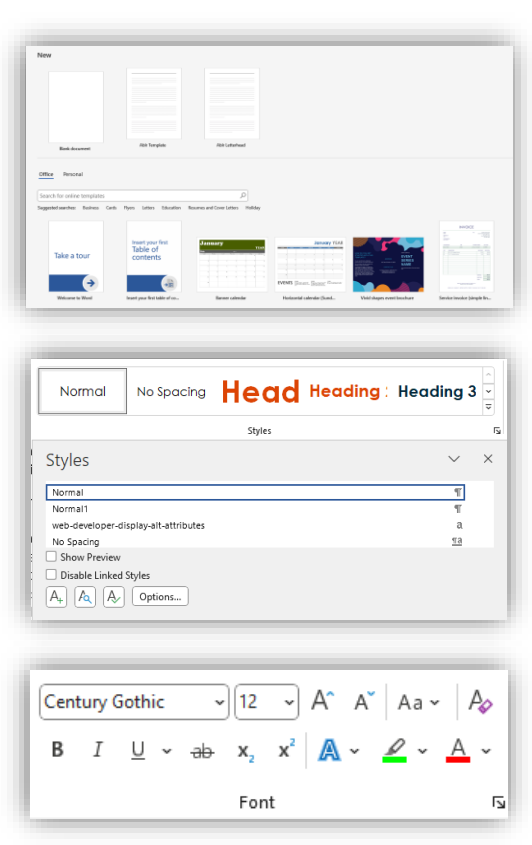

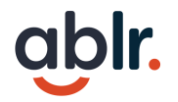

### SmartArt, Charts and Graphs

Does not convert to PDF well (known bug), workaround:

- Create graphic
- Combine and save Cut the item, then paste as image
- Create alt text

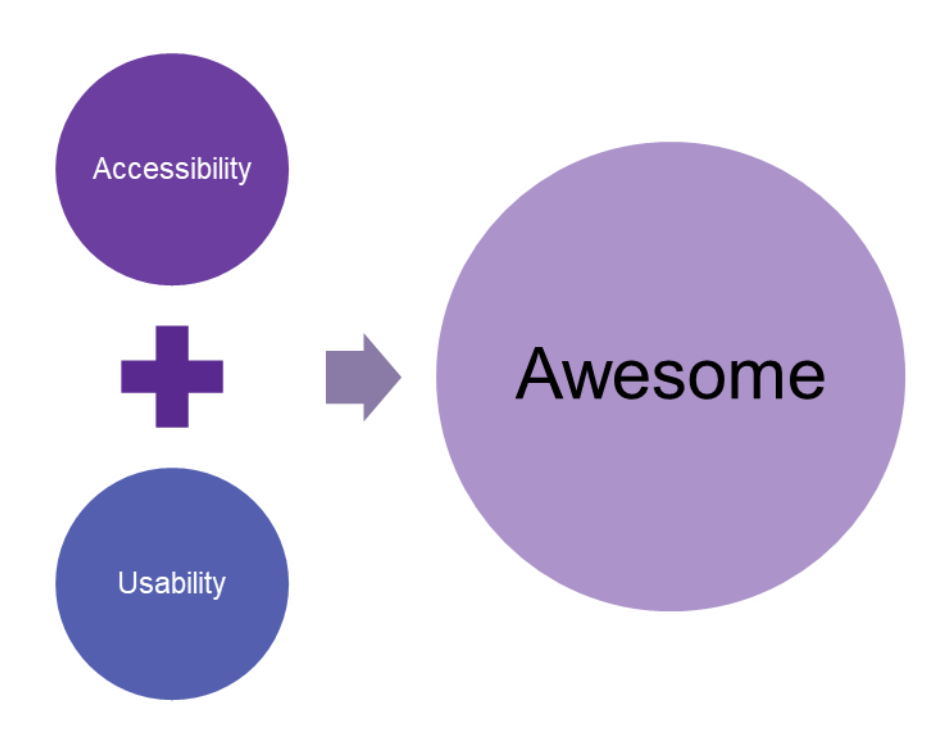

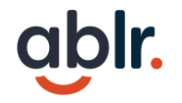

#### **MS Word Checklist**

- Ensure the file name is descriptive and identifies the document or its purpose
- ✓ Headings are formatted with Styles Navigation pane (Ctrl+F)" and select the "Headings" tab.
- ✓ Lists, Columns, Indenting, Line spacing, and Page Breaks created with the Built-in Paragraph Formatting
- ✓ Check alt text for all images sort decorative vs needs alt text
- Check text color for minimum contrast requirement and that color isn't the only source of information

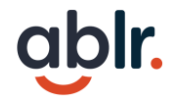

## MS Word Checklist (Continued)

- ✓ Links are descriptive and describe the destination, function and purpose of the link.
- No essential information is contained in the header, footer or watermark
- $\checkmark$  No pictures of data tables and tables are in line with text
- $\checkmark$  Images, objects, and text boxes are in line with text
- ✓ Support for multimedia files (if applicable)
- ✓ Run Accessibility Checker

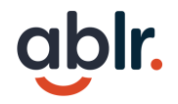

#### Demo – Set up Presentations in PowerPoint

- Create Template use Slide Master to edit and mark decorative items
- 2. Use Styles Slide Title, lists
- 3. Alt text right click item
- Check Order go to Home tab, select Arrange drop down, Selection Pane

| Dips for Creating    | Accessible MS Documents R <sup>R</sup> • Saved |                                |                            |                                  |
|----------------------|------------------------------------------------|--------------------------------|----------------------------|----------------------------------|
| $\odot$              | Good afternoon                                 |                                |                            |                                  |
| 🕅 Home               | ~ New                                          |                                |                            |                                  |
| 🗅 New                |                                                |                                |                            |                                  |
| 🗁 Open               |                                                |                                | THE LANGE                  | Weikcome to PowerFicint          |
| Info                 |                                                |                                |                            | 0                                |
| Save a Copy          | Blank Presentation                             | Blue spheres presentation      | World maps series, World p | p Welcome to PowerPoint          |
| Save as Adobe<br>PDF |                                                |                                |                            |                                  |
| Drint                | ₽ Search                                       |                                |                            |                                  |
| e.                   | <ul> <li>Recommended for You</li> </ul>        |                                |                            |                                  |
| Share                |                                                |                                |                            |                                  |
| Export               | ablr.                                          | ablr.                          |                            | ablr.                            |
| Close                |                                                |                                |                            | <u> </u>                         |
|                      | Tips for MS Word and PowerP                    | oint Creating Acc<br>Documents | cessible PDF               | Most Common Accessibility Issues |

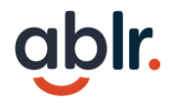

#### **MS PowerPoint Checklist**

- Ensure the file name is descriptive and identifies the document or its purpose
- ✓ Check Reading Order of all slides
- Check alt text for all images sort decorative vs needs alt text
- Check text color for minimum contrast requirement and that color isn't the only source of information

| <            |   |
|--------------|---|
| ✓            | _ |
|              | _ |
| $\checkmark$ |   |

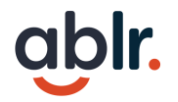

## MS PowerPoint Checklist (Continued)

- ✓ Links are descriptive and describe the destination, function and purpose of the link.
- No pictures of data tables and tables are in line with text
- ✓ Support for multimedia files (if applicable)
- ✓ Run Accessibility Checker

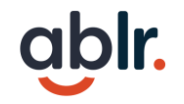

### **Tip 3: Check Accessibility**

- 1. Use built in Accessibility Checkers
- 2. Create a checklist for most common issues
- 3. Check your work with a keyboard
- 4. Check with a screen reader (Advanced)

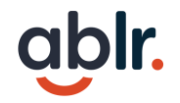

## **Checking Existing Documents**

- 1. Use the Microsoft Accessibility Checker
- 2. Create checklist to check for most obvious issues
- 3. Check with keyboard only
- 4. Check with a screen reader (advanced)

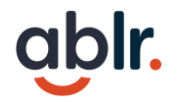

#### Resources

Below is a list of websites for guidance on creating accessible documents:

How to meet WCAG (Quick Reference)

Microsoft Resource: Make Your Word Documents Accessible

Microsoft Resource: Create Slides with an Accessible reading order

Section508.gov: Create Accessible Documents

<u>NV Access screen reader</u> (for PCs only)

# Questions... then Quick Break

See you back here in 10 minutes.....

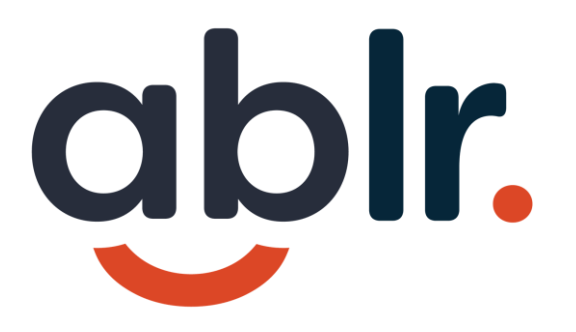

# **Generating PDF Files**

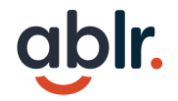

### Step 1: Start with an Accessible Source File!

Working on Accessibility from the start will save you a lot of time in this step.

There will always be some work, but try to minimize.

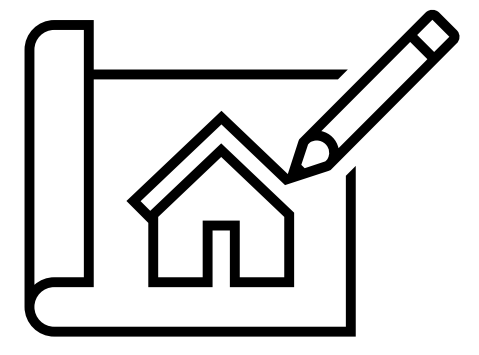

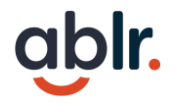

## **Converting to PDF: Microsoft Suite**

- 1. Ensure that the original Word or PowerPoint document is accessible.
- From the File menu, select "Save a Copy" and choose where you want the file to be saved.
- 3. Select PDF from the Save as type list.

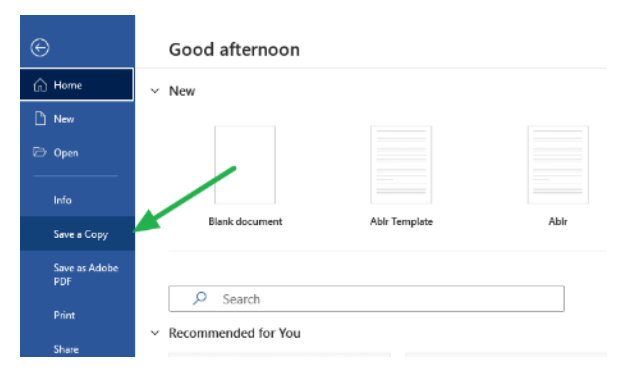

| ©               | Save a Copy           |                                                                                                    |
|-----------------|-----------------------|----------------------------------------------------------------------------------------------------|
| i Home<br>□ New | Recent                |                                                                                                    |
| 🗁 Open          | It-ind-tom            | Word Document ("doca) + 🔛 Sove                                                                                                    |
| เก่ง            | CheDrive - Ic-ind.com | Word Document ("docu)<br>Word Monuten-Lablad Bournant ("docm)<br>Word 97-7033 Bournant ("docm)                                                                                                    |
| Save a Copy     | Sites - Ic-ind.com    | Word Revolute: Casto)<br>Word Mano-Enabled Template ("Jointa)<br>Word 97:3008 Template ("Joint)                                                                                                    |
| Save at Adobe   | Other locations       | POF (" put)<br>XVS Decement (" put)                                                                                                    |
| Print           | This PC               | Single HWeb Kage ("http://http://http |
| Share           | Add a Place           | Web Bogs (Tales (Tales (Tales (Tales )<br>Bich Test Format C rtf) M<br>Files Test (Tales ) M                                                                                                    |
| Export          | Browse                | World XML Document ("Jumi)<br>World 2008 XML Document ("Jumi)                                                                                                    |
| Transform       |                       | Strict Open XML Document (*.decs)<br>OpenDocument Text (*.odt)                                                                                                    |
| Gose            |                       |                                                                                                    |

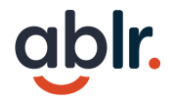

#### Step 2: Determine the Best Course of Action

#### What are your options:

- 1. Go back to the source file
- 2. Auto-tag or Manually Tag
- 3. Use the Make Accessible tool
- 4. Convert to Webpage

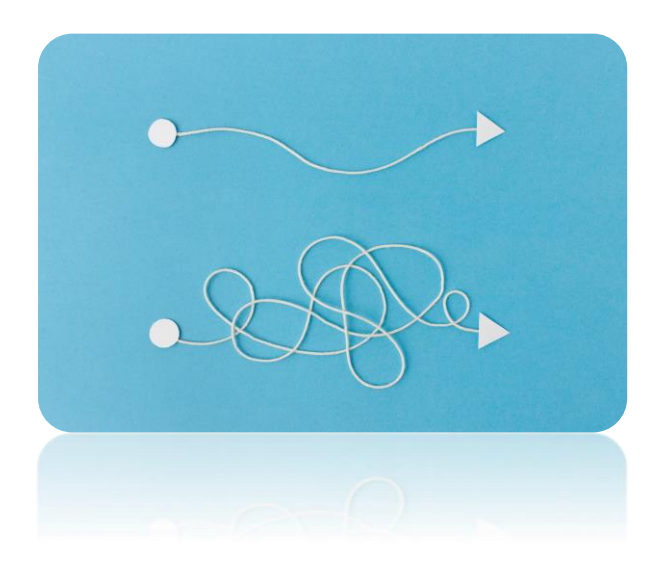

## **Tagging PDFs**

- 1. PDF tags are essential for assistive technologies identifies type and structure
- 2. Tag tree forms the logical structure or the document (reading order)
- 3. Most common tags are Paragraph, Headings, Lists, Tables, Figures, etc.
- 4. Does not change the visual appearance, invisible layer for screen readers

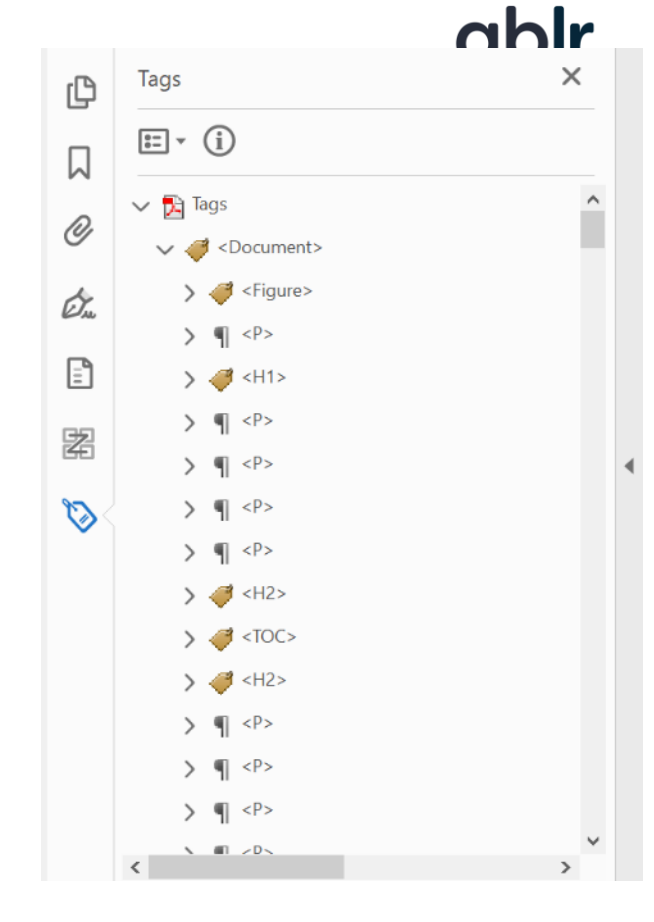

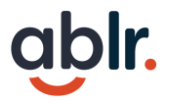

#### **Running the Make Accessible Wizard**

This process will walk through the most common accessibility issues and in the process auto-tag the document. Some tips include:

- The title should reflect the main topic of the document
- As you go through the detect Figures step, only mark as decorative if you are sure.

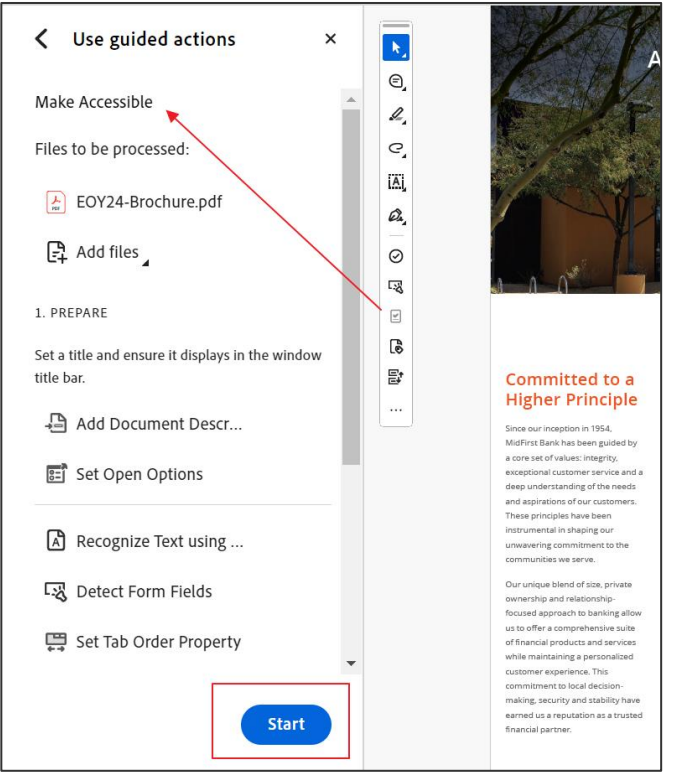

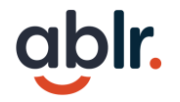

#### Auto-tagging only a start

If you have an untagged document, it can give the user some access. Unfortunately, it is likely to result in less-than-ideal page structure.

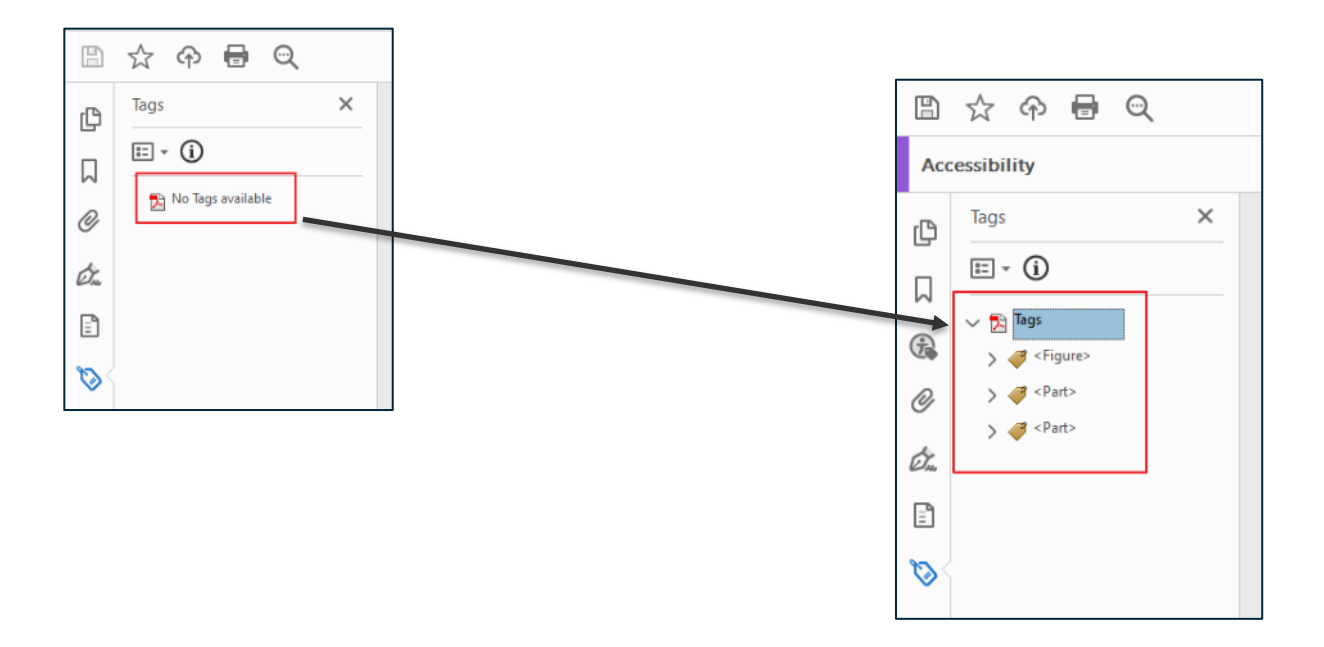

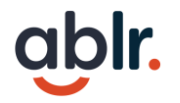

## To PDF or not to PDF

- Is this information meant to be read online?
- Is this an application, survey, or form?
- Will the information be updated frequently?
- Can this information be printed just as easily from a webpage?

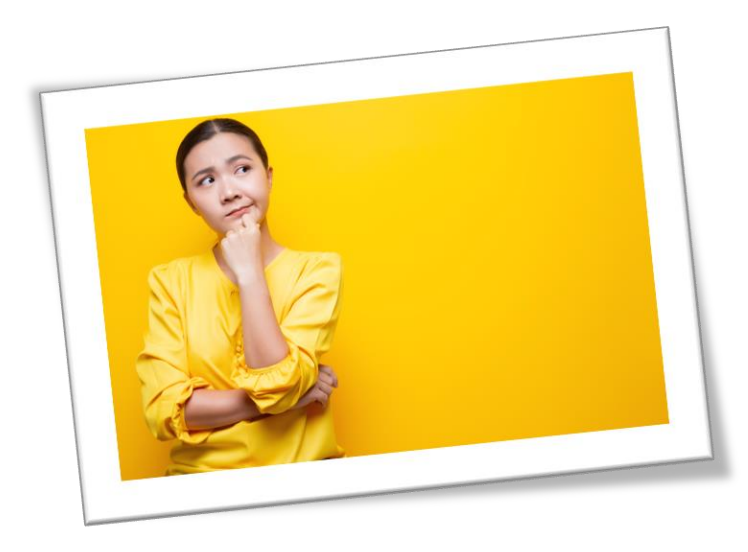

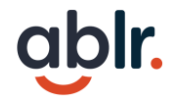

### If all else fails.... Make it a webpage!

If you anticipate most of your audience will access your content electronically, it makes sense to re-create your document as a web document. The benefits include:

- 1. HTML has a lot of accessibility features built in.
- 2. Document behavior with assistive technologies is more predictable.
- 3. In-page links help people access content efficiently.

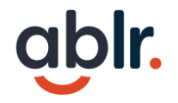

### Step 3: Review the document, then tags

Inspect the file to make sure nothing is lost or displaying incorrectly.

As you go through the list of tags, check for obvious areas to correct. Make tags as neat as possible.

#### Some examples include:

- Empty P tags you will want to artifact, then delete tag
- Headings tagged as P (Paragraph) tags
- Lists tagged as P tags
- Check Figure tags to ensure they convey the correct alt text
- Pull actual tags out of <Part> and <Sect> tags

# **Quick Break 3**

#### See you back here in 10 minutes.....

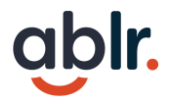

## Step 4: Checking PDFs for Accessibility

- 1. Use the Adobe Accessibility Checker
- 2. Manually check Reading order
- 3. Manually check color contrast
- 4. Check with a screen reader (advanced)

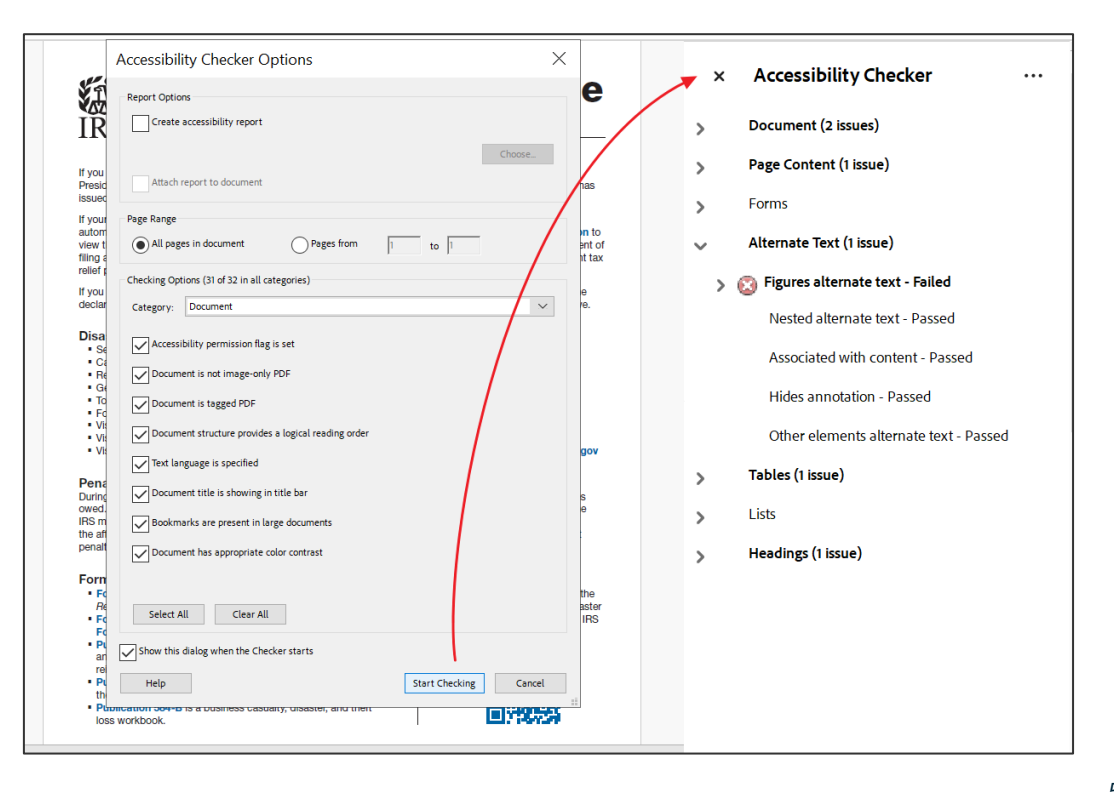

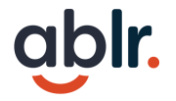

## Most Common PDF Accessibility Issues

- 1. Untagged or Incorrectly Tagged PDFs
- 2. Incorrect Logical Reading Order
- 3. Missing or Incorrect Image Tagging
- 4. Incorrect Heading Structure
- 5. Incorrect Table Tagging
- 6. Use of color contrast and for information

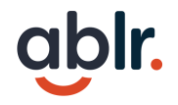

### Step 5: Resolve issues and check tags again

Ideally if you have completed the previous steps, these should be minimal. To resolve the issues:

- 1. Expand the issue listing.
- 2. Right click and select Fix if available.
- 3. If not, you can select Explain.
- 4. To locate the element, select Show in Tags panel (or Show in Content Panel if not in Tags)

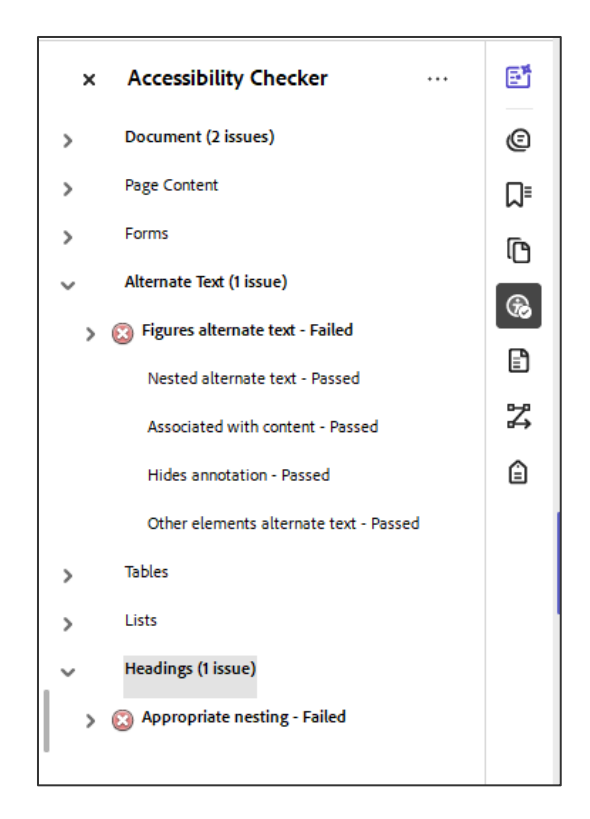

## Get in touch

# oblr. Thank You!

#### Ablr

<u>Web: www.ablr360.com</u> Call: 833-294-2257 Email: <u>kim.casey@ablr360.com</u>

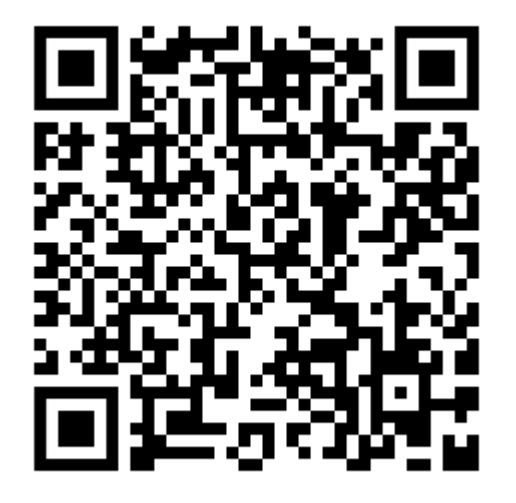

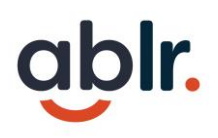